TO: EPSON 愛用者

FROM: EPSON 客服中心

主題敘述:省彩印微噴影印機/複合機 Epson WorkForce Pro WF-R8591,如何由印表機面板設定 WIFI

步驟1、印表機開機後,點選液晶面板「設定」(此機型為觸碰面板)。

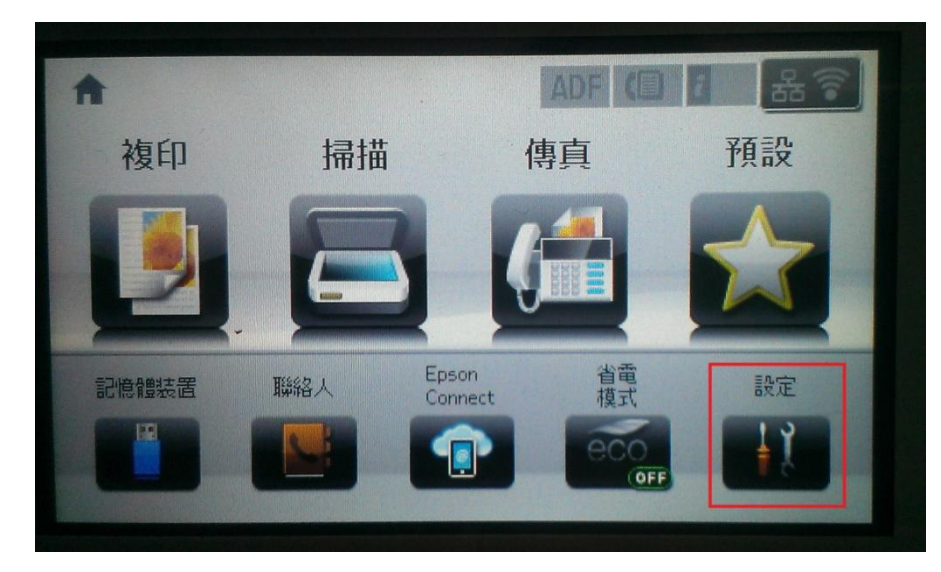

步驟 2、進入「設定」選單後,按「▼」鍵,選擇「系統管理」。

| ↓ 設定                                                  | i  |
|-------------------------------------------------------|----|
| 墨水存量                                                  |    |
| 維護                                                    |    |
| 紙張設定                                                  |    |
| 列印狀態表                                                 |    |
| 網路狀態                                                  | ]▼ |
|                                                       |    |
| \\ 👬 設定                                               | i  |
| <ul> <li>↓ 設定</li> <li>管理員設定</li> </ul>               |    |
| <ul> <li>↓ 設定</li> <li>管理員設定</li> <li>系統管理</li> </ul> |    |

步驟3、進入「系統管理」選單後,選擇「Wi-Fi/網路設定」。

| 🚰 系統管理           |  |
|------------------|--|
| 印表機設定            |  |
| 通用設定             |  |
| Wi-Fi/網路設定       |  |
| Epson Connect 服務 |  |
| Google雲端列印服務     |  |

步驟 4、進入「Wi-Fi/網路設定」選單後,選擇「Wi-Fi 設定」。

| 🌍 Wi-Fi/網路設定 👔 👔 |            |
|------------------|------------|
| Wi-Fi/網路狀態       |            |
| Wi-Fi 設定         |            |
| 連線檢查             | <b>▼</b> ] |

步驟 5、進入「Wi-Fi 設定」選單後,選擇「Wi-Fi 設定精靈」。

| 🍥 Wi-Fi 設定    | i |
|---------------|---|
| Wi-Fi 設定精靈    |   |
|               |   |
| PIN 碼設定 (WPS) |   |

步驟 6、此時印表機會搜尋環境中的無線網路,選擇欲連線的 Wi-Fi 名稱。 ※此範例以「EPSCallcenter」操作。

| <b>i</b>            |  |  |  |
|---------------------|--|--|--|
| C                   |  |  |  |
| 正在搜尋網路              |  |  |  |
|                     |  |  |  |
| 🥌 選擇網路              |  |  |  |
| ✓ EPSCallcenter     |  |  |  |
| callcenter          |  |  |  |
| tekcare999          |  |  |  |
| DaWeiHunag Red MIUI |  |  |  |
| 105a2               |  |  |  |

步驟7、選擇好欲連線的Wi-Fi 名稱後,接著會出現「密碼輸入」,請直接從面板輸入Wi-Fi 密碼,輸入完成後,先按面板「一一,回到WIFI 設定畫面後,再按「」鍵, 個職

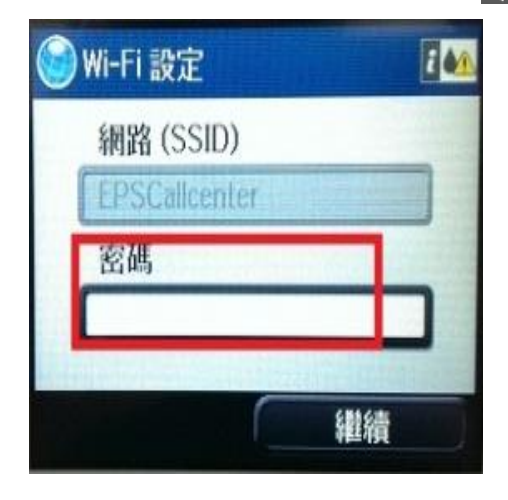

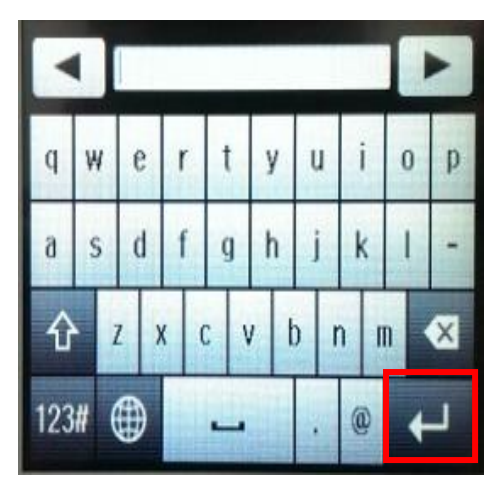

步驟 8、之後會出現確認設定畫面,如確認資料正確,這時再按「確定」鍵,並等待設定 Wi-Fi 完成。

| 😂 確認設定    | [ 4 <u>4</u> . |
|-----------|----------------|
| 傳輸模式      | Infrastructure |
| 網路 (SSID) | EPSCallcenter  |
| 加密設定      | 確定             |
| Ç.        | i              |
| (         | 0              |
| 正在設       | 定 Wi-Fi        |

步驟 9、設定完成後,請按下「 🔜 就 🖞 WIFI 設定,或按「

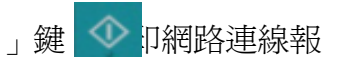

告,連線報告上有 WIFI 名稱(SSID)和 IP 位址,表示已設定完成。

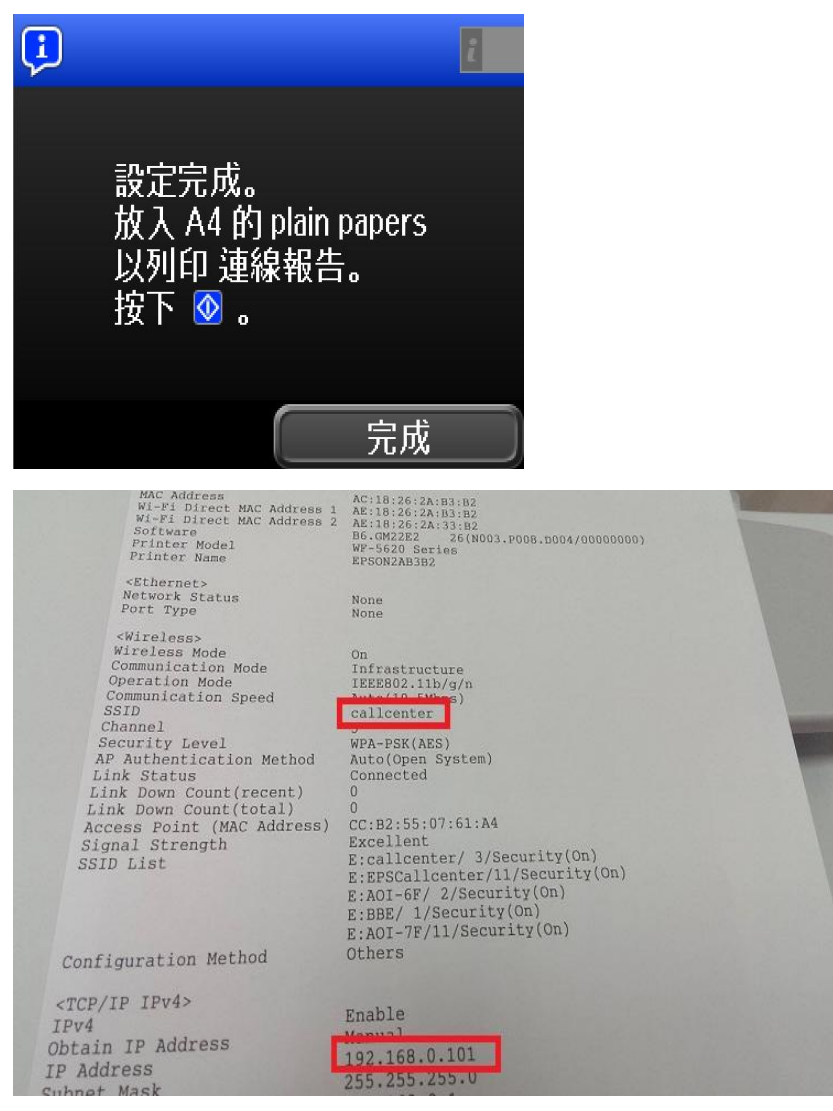

步驟 10、回主畫面後也可確認,主畫面右上角 WIFI 圖案是否有顯示。

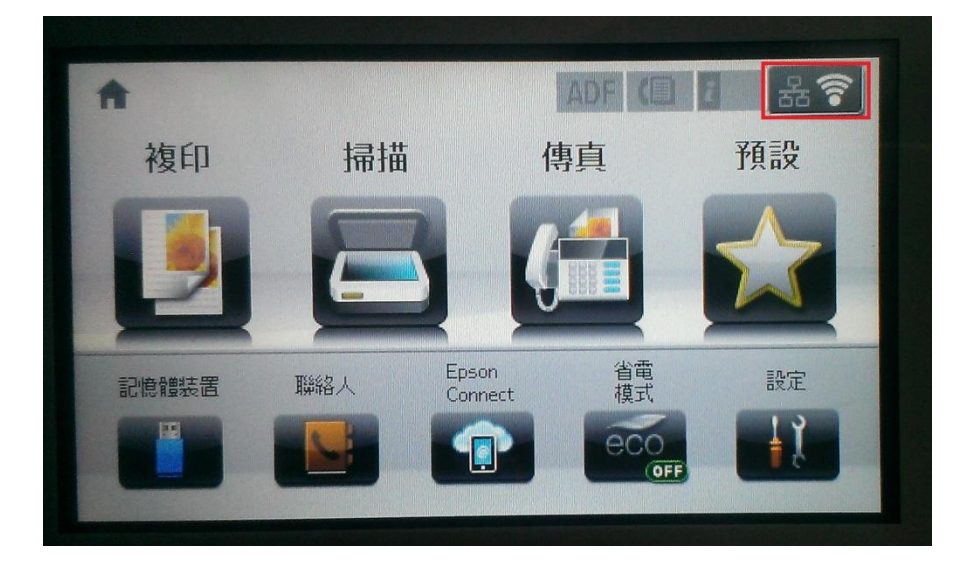